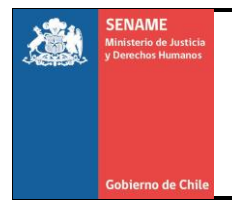

Instructivo Técnico Reporte para el Control y Monitoreo del ICI e IGR

Departamento de Planificación y Control de Gestión REF: PCG-IT-OCAs-4 N° Revisión: 0 Página 1 de 4

# REPORTES PARA EL CONTROL Y MONITOREO DEL ICI e IGR

PCG-IT-OCAs-4

28 DE AGOSTO DE 2017 DEPARTAMENTO DE PLANIFICACIÓN Y CONTROL DE GESTIÓN

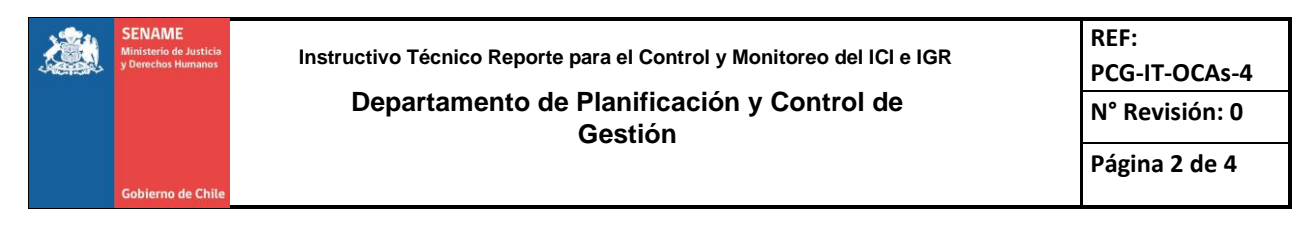

En el contexto del mejoramiento continuo, para optimizar el uso de los datos registrados en Senainfo, se han incorporado nuevos Reportes, que facilitarán el control y monitoreo de los Índices de Gestión Regional (IGR) y de Calidad de la Información (ICI). Estos reportes se pueden obtener a nivel de proyecto o región.

Para obtenerlos, deberá acceder desde Menú SENAINFO (Ver Imagen №1):

|                                                          | Menu 🔻 🔍 Niños, N                                                                                                    | liñas y Adolescentes V                                                    | igentes 🎦 Centro de                                                                                             | e Documentación 🛛 👤 Usuari | io: Danilo Perez                                                              |
|----------------------------------------------------------|----------------------------------------------------------------------------------------------------|---------------------------------------------------------------------------|----------------------------------------------------------------------------------------------------|----------------------------|-------------------------------------------------------------------------------|
| Inicio / Reportes / Reporte M<br>Reportes Monitoreo de I | Institución/Proyecto<br>Niños<br>Consultar Información<br>Recepción Documento<br>Coordinador Judicial<br>SENAME Justicia Juve | Reportes  Instituc<br>Proyect<br>Resolut<br>nil Catastr                   | iones<br>ios<br>ciones<br>o                                                                                     |                            |                                                                               |
| Región:<br>Institución:<br>Proyectos:<br>Periodo:        | SENAME PROTECCION<br>REPORTE VACANTES<br>Mesa de Ayuda UPLAE<br>Seleccionar<br>Seleccionar                                    | Evento:     Niños     Plan de     LRPA     Niños \     Datos c     Dlagnó | s del Proyecto<br>Intervención<br>físitados<br>le Gestión Niños<br>sticos Niños                                 | ,<br>,<br>,<br>,           | Información<br>Ingrese los parámetros solicitados<br>para generar el reporte. |
| Tipo de Reporte:                                         | Seleccionar                                                                                                    | Niños L<br>Monito<br>Lista de<br>Reporte<br>Trabaja<br>Reporte            | eteccion Precoz<br>reo de Indicadores<br>e Espera<br>e Estadísticos (CDC)<br>dores - Usuarios<br>e Trabajadores | C Limpiar                  |                                                                               |

## Imagen Nº1: Ingreso a Reporte – Monitoreo de Indicadores

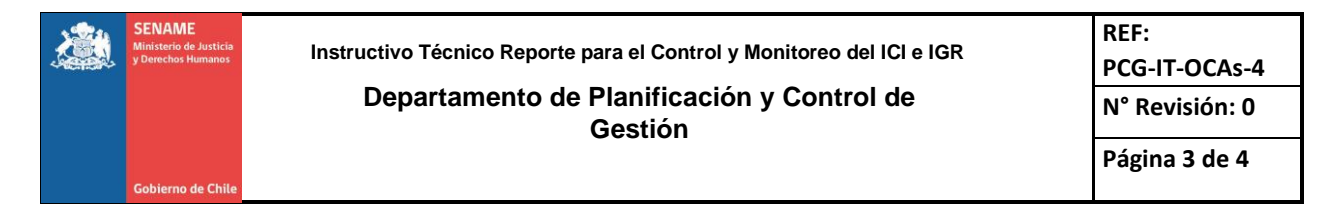

Posteriormente, debe seleccionar Tipo de Reporte, Región, Institución, Proyecto y Periodo que requiera. Se debe tener presente que esta información se extrae de la base de datos en línea (producción) y no desde la base considerada para la medición de indicadores (base congelada), por lo tanto, considera los datos ingresados hasta la hora y fecha que se esté solicitando dicho reporte. En el caso de los IGR el período es acumulativo, considerando desde el 1 de enero hasta el último día del período seleccionado. Para el ICI, la información corresponde a los atendidos en el mes elegido, es importante aclarar que esto no necesariamente coincide con la medición realizada, porque los datos pueden haber sido actualizados. Luego de seleccionar, deberá pinchar el botón "**Buscar**", abrir el archivo Excel y guardarlo en su equipo con extensión .xlsx. Así, usted podrá trabajar con filtros o tablas dinámicas (Ver imagen №2).

## Imagen Nº2

|                      | Inicio Menu 🔽      | Q Niños, Niñas y Adolescentes Vigentes                                                                                                    | Centro de Documentación | L Usuario:                         | Danilo Perez |
|----------------------|--------------------|----------------------------------------------------------------------------------------------------|-------------------------|------------------------------------|--------------|
| icio / Reportes / Re | porte Monitoreo de | Indicadores                                                                                                    |                         |                                    |              |
| Reportes Monitore    | eo de Indicadore   | 25                                                                                                    |                         |                                    |              |
| Región:              | ٤                  | eleccionar                                                                                                    |                         | ×                                  | Información  |
| Institución:         | s                  | Seleccionar                                                                                                    | ?                       | Ingrese los parámetros solicitados |              |
| Proyectos:           | 5                  | eleccionar                                                                                                    | 3                       | para generar el reporte.           |              |
| Periodo:             | s                  | Seleccione mes 🔻 2                                                                                                    | 2016                    | •                                  |              |
| Tipo de Reporte:     | s                  | Seleccionar                                                                                                    |                         | •                                  |              |
|                      |                    | Cleccionar<br>21 - NNA que no registran datos al ingreso<br>21 - NNA que no registran persona relacionada<br>21 - NNA que no registran diagnósticos social y escol.<br>21 - NNA que no registran diagnósticos específicos<br>38 - Eventos en el Periodo PRE - IGR Eventos Diarios<br>NFORME - Registra Coordinado Judicial<br>21 - NNA que no registran ingrato Judicial<br>21 - NNA que no registran ingrato Judicial<br>21 - NNA que no registran ingrato<br>41 - NJOYEN - PICHOTO SALUD<br>41 - NJOYEN - PVENTOS MENSUAL CRC<br>41 - Diagnósticos realizados - Tiempo de demora<br>68 - Piocentaje de egresados con PII Logrado - DEPR<br>10 - Sal Un ANETIS | ar<br>5<br>ODE          |                                    |              |

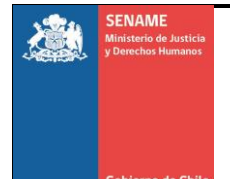

#### Departamento de Planificación y Control de Gestión

REF: PCG-IT-OCAs-4 N° Revisión: 0 Página 4 de 4

A continuación, se muestra en la imagen 3, el disponible para consultas:

- IGR Diagnósticos Realizados Tiempo Demora
- IGR Porcentaje de Egresados con PII Logrado
- ICI- NNA que no Registran Persona Relacionada
- ICI- NNA que no Registran Diagnóstico Social y/o Escolar

### Imagen Nº3

| IGR - DIAGNOSTICOS REALIZADOS | IGR - PORCENTAJE DE EGRESADOS | ICI - NNA QUE NO REGISTRAN | ICI - NNA QUE NO REGISTRAN     |
|-------------------------------|-------------------------------|----------------------------|--------------------------------|
| - TIEMPO DEMORA               | CON PII LOGRADO               | PERSONA RELACIONADA        | DIAGNOSTICO SOCIAL Y/O ESCOLAR |
| Area                          | Proyecto                      | codregion                  | Region                         |
| CodRegion                     | ICodIE                        | CodProyecto                | codProyecto                    |
| CodProyecto                   | CodNino                       | Departamento               | Departamento                   |
| Nombre                        | Apellido_Paterno              | Proyecto                   | Proyecto                       |
| codnino                       | Apellido_Materno              | CodNino                    | Modelo                         |
| icodie                        | Nombres                       | icodie                     | CodNino                        |
| apellido_paterno              | FechaNacimiento               | Apellido_Paterno           | ICODIE                         |
| apellido_materno              | Fechaingreso                  | Apellido_Materno           | Apellido_Paterno               |
| nombres                       | FechaEgreso                   | Nombres                    | Apellido_Materno               |
| FechaNacimiento               | Permanencia                   | Fecingreso                 | Nombres                        |
| Fechaingreso                  | GradoCumplimiento             | FechaEgreso                | FechaNacimiento                |
| FechaEgreso                   | CausalEgreso                  | Nacionalidad               | Fechalngreso                   |
| Solicitante                   | Logrado_100                   | PersonaRelacionada         | FechaEgreso                    |
| Diligencia                    | Logrado_50                    |                            | DIAGNOSTICOSOCIAL              |
| FechaSolicitud                | Logrado_Menos_50_y_Otros      |                            | DIAGNOSTICOESCOLAR             |
| FueRealizada                  | Fechalnicio                   |                            |                                |
| FechaRealizada                | FechaTermino                  |                            |                                |
| PeriodoRealizada              |                               |                            |                                |
| TpoDemoraDD                   |                               |                            |                                |
| Verde_hasta24dias             |                               |                            |                                |
| Amarillo_25_30dias            |                               |                            |                                |
| Rojo_31ymasdias               |                               |                            |                                |
| Desde                         |                               |                            |                                |
| Hasta                         |                               |                            |                                |
|                               |                               |                            |                                |